# How to use OneNote Class Notebook in Teams

By Dean Saghafi

#### Where is the Notebook Found?

- Every class team has its own linked OneNote Class Notebook
- You can store text, images, handwritten notes, attachments, links, voice, video, and more.

#### Essential components of the Notebook

#### Student Notebooks

- Private space between the teacher and each student
- Teachers can access every student notebook
- Students can only access their notebook
- Content Library
  - Read only space
  - Share handouts
- Collaboration Space
  - Everyone in the class can share, organize, and collaborate
- Teacher only Space

#### Where do you find the Notebook?

- General channel in the desired classroom team
  - You can create a notebook for each channel
- Select the Class Notebook tab

How to set up your Class Notebook

- Create a Blank Notebook from scratch
- Copy content from an existing Notebook
- You can also create and access a Notebook directly from OneNote

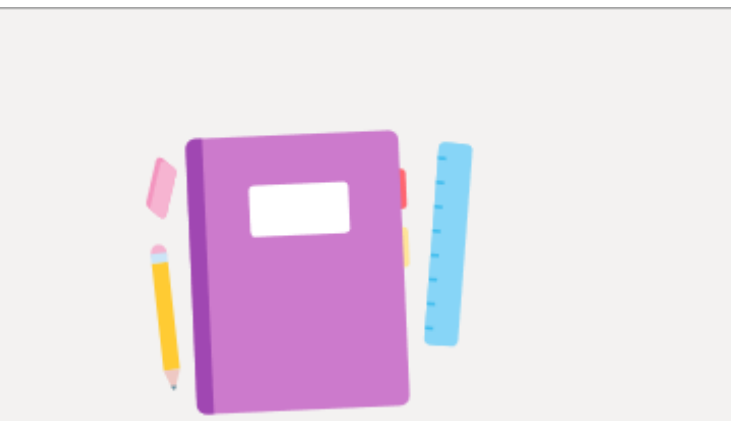

Give your students a private space for notes and a canvas for collaboration.

Set up a OneNote Class Notebook

Blank Notebook

From existing notebook content

#### Manage Notebooks

#### ■ Full screen mode <sup>2</sup>

Select the expand tab

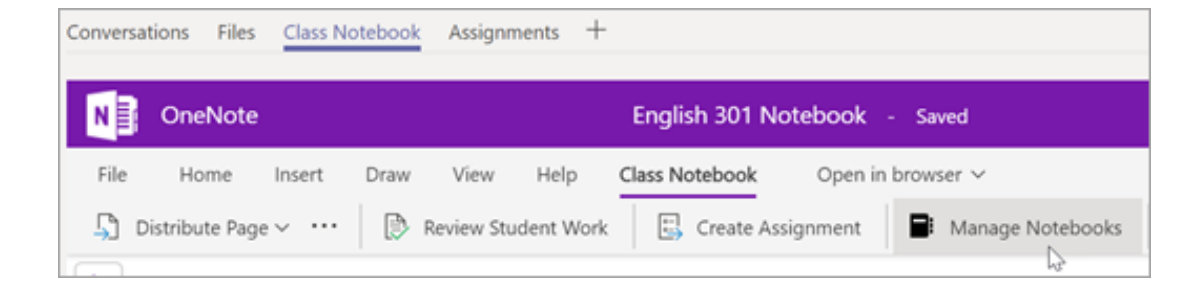

| Man    | age Class Notebook      |                                                                       | Close    |
|--------|-------------------------|-----------------------------------------------------------------------|----------|
| Stude  | nt notebook sections    | Add Teacher-Only section group                                        |          |
| I<br>I | Class Notes<br>Handouts | This section group will be permanently added.                         |          |
| 1      | Homework<br>Quizzes     | Unlocked                                                              |          |
| +      | Add section             | Notebook link                                                         | _        |
|        | Save Cancel             | https://pineviewschooldist10.sharepoint.com/sites/English301/SiteAsse | ts/ Copy |

#### Manage your class Notebook settings

- Edit notebook sections
- Copy a link to your notebook
- Create a Teacher-only section group
- Lock the Collaboration Space

| < | > |  |
|---|---|--|
|   |   |  |

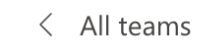

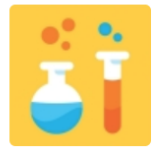

#### Science Research 4 - Se... ··

General

|     | <b>General</b> Posts File                                                  | s Class Notebook Assignmen                              | nts Grades Meeting Notes +                                                                                                    | ⊻ <sup>7</sup> " € |
|-----|----------------------------------------------------------------------------|---------------------------------------------------------|----------------------------------------------------------------------------------------------------|--------------------|
| ••• | File Home Insert<br>$\checkmark$ $\sim$ $\square$ $\sim$ <b>B</b> <i>I</i> | Draw View Help C<br><u>U</u> <u>2</u> ~ <u>A</u> ~ ···· | Class Notebook Open in browser $\checkmark$<br>$\equiv \checkmark \frac{1}{3} \equiv \checkmark \cdots \qquad \swarrow \checkmark \qquad \bigtriangledown \checkmark \qquad \bigcirc \checkmark \qquad \bigcirc \land \land \qquad \bigcirc \land \land \land \land \land \land \land \land \land \land \land \land \land \land$ | G                  |
|     | Section 1                                                                  | Advanced Science Research Notebo                        | How to Use Notebook to Creat                                                                                                    | e and Gi           |
|     | Welcome                                                                    | How to Use Notebook to                                  | Sunday, May 31, 2020 3:25 PM                                                                                                    |                    |
|     | > _Collaboration Space                                                     | How to Insert a PDF and a                               |                                                                                                    |                    |
|     | > _Content Library                                                         | How to insert and Article t                             | 1. Create a Page in Teacher Content                                                                                                    |                    |
|     | > _Teacher Only                                                            | Inserting a Quiz                                        | <ol> <li>Go to Assignments in learns</li> <li>When click on Resources go to</li> </ol>                                                                                                    |                    |
|     | ✓ Abu, Jessica                                                             | Inserting Movies, Excel Spr                             | 4. Distribute the page to the section you                                                                                                    |                    |
|     | Homework                                                                   | Embedding Videos                                        | noteboooks                                                                                                    |                    |
|     | Data                                                                       | How to Download the Enti                                | 5. Grade the assignments either in<br>Notebook or in the Assignment                                                                                                    |                    |
|     | Quizzes                                                                    | How to Print a Page                                     | Section in Teams<br>6. Quizzes can be given inside Notebook                                                                                                    |                    |
|     | Data Analysis                                                              | Bugs in the Software                                    | and the grades will show up in Excel<br>OR you can give the quizzes inside of                                                                                                    |                    |
|     | Class Notes                                                                |                                                         | the assignment and the grade will<br>automatically show up in the                                                                                                    |                    |
|     | Handouts                                                                   |                                                         | assignment grade pane when the students complete them.                                                                                                    |                    |
|     | > Arroyave, Stefania                                                       |                                                         |                                                                                                    |                    |
|     | > Bailey, Jessinia                                                         | Screenshot                                              |                                                                                                    |                    |

D

# How to create a Section or a Page

• Sections and Pages can be dragged up or down to where you want move them

| Scherce Research 4 - Section | Chece Research 4 - Section 1 Advanced Science Research Notebook |                                           |  |  |  |  |  |
|------------------------------|-----------------------------------------------------------------|-------------------------------------------|--|--|--|--|--|
| Welcome                      | How to Use Notebook to                                          | Sunday, May                               |  |  |  |  |  |
| > _Collaboration Space       | How to Insert a PDF and a                                       |                                           |  |  |  |  |  |
| > _Content Library           | How to insert and Article t                                     | <ol> <li>Creat∈</li> <li>Go to</li> </ol> |  |  |  |  |  |
| > _Teacher Only              | Inserting a Quiz                                                | 3. When                                   |  |  |  |  |  |
| > Abu, Jessica               | Inserting Movies, Excel Spr                                     | 4. Distrik<br>want t                      |  |  |  |  |  |
| > Arroyave, Stefania         | Embedding Videos                                                | noteb<br>5 Grade                          |  |  |  |  |  |
| > Bailey, Jessinia           | How to Download the Enti                                        | Noteb<br>Sectio                           |  |  |  |  |  |
| > Batac, Jessica             | How to Print a Page                                             | 6. Quizze                                 |  |  |  |  |  |
| > Berisha, Ardit             | Bugs in the Software                                            | OR you<br>the as                          |  |  |  |  |  |
| Slanco, Sandy                |                                                                 | autom                                     |  |  |  |  |  |
| > Bobadilla, Andres          |                                                                 | assign<br>studer                          |  |  |  |  |  |
| CastroAleman, Daniel         |                                                                 |                                           |  |  |  |  |  |
| > ColonTavarez, Lisbet       |                                                                 |                                           |  |  |  |  |  |
| + Section                    | + Page                                                          |                                           |  |  |  |  |  |

# What can you do in the Notebook tab?

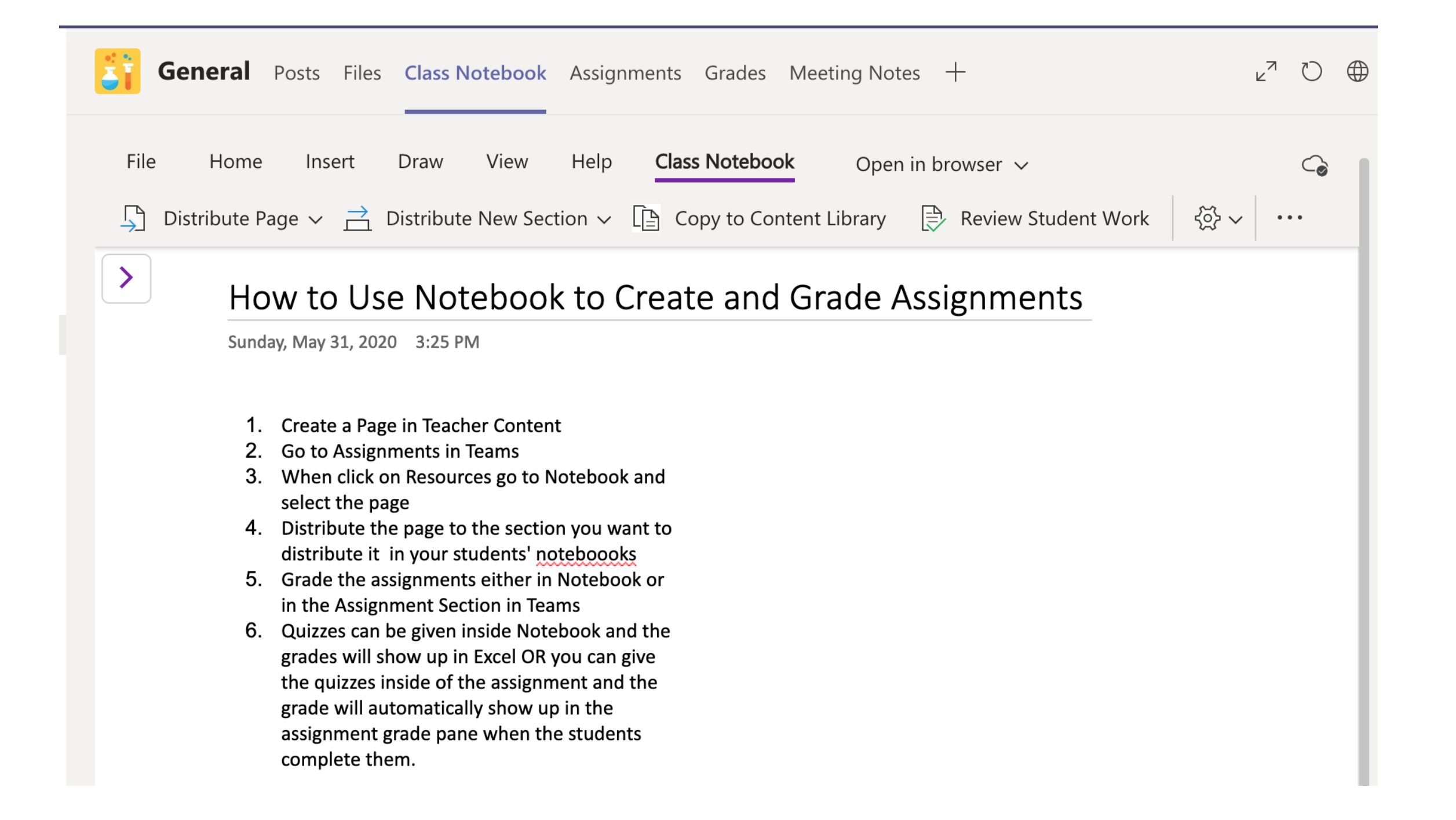

# Note

- When using the OneNote Notebook app in Teams or online
  - The Notebook does not allow you to copy and paste pages from one Teacher-Only Section to another Teacher-Only Section in another Notebook
  - When you copy Content Library material you cannot copy and paste individual pages from one Content Library to another Content Library in another Notebook. You can only copy and paste the ENTIRE section.
- You can copy and paste these individual pages using the computer desktop app

You can connect Class Notebook to your LMS or SIS, such as Canvas or PowerSchool Allows you to create assignments, assign grades, track due dates, and more, right from Class Notebook. Your work will sync automatically.

Connect Powerschool to OneNote Notebook

## What can you do in the Home tab?

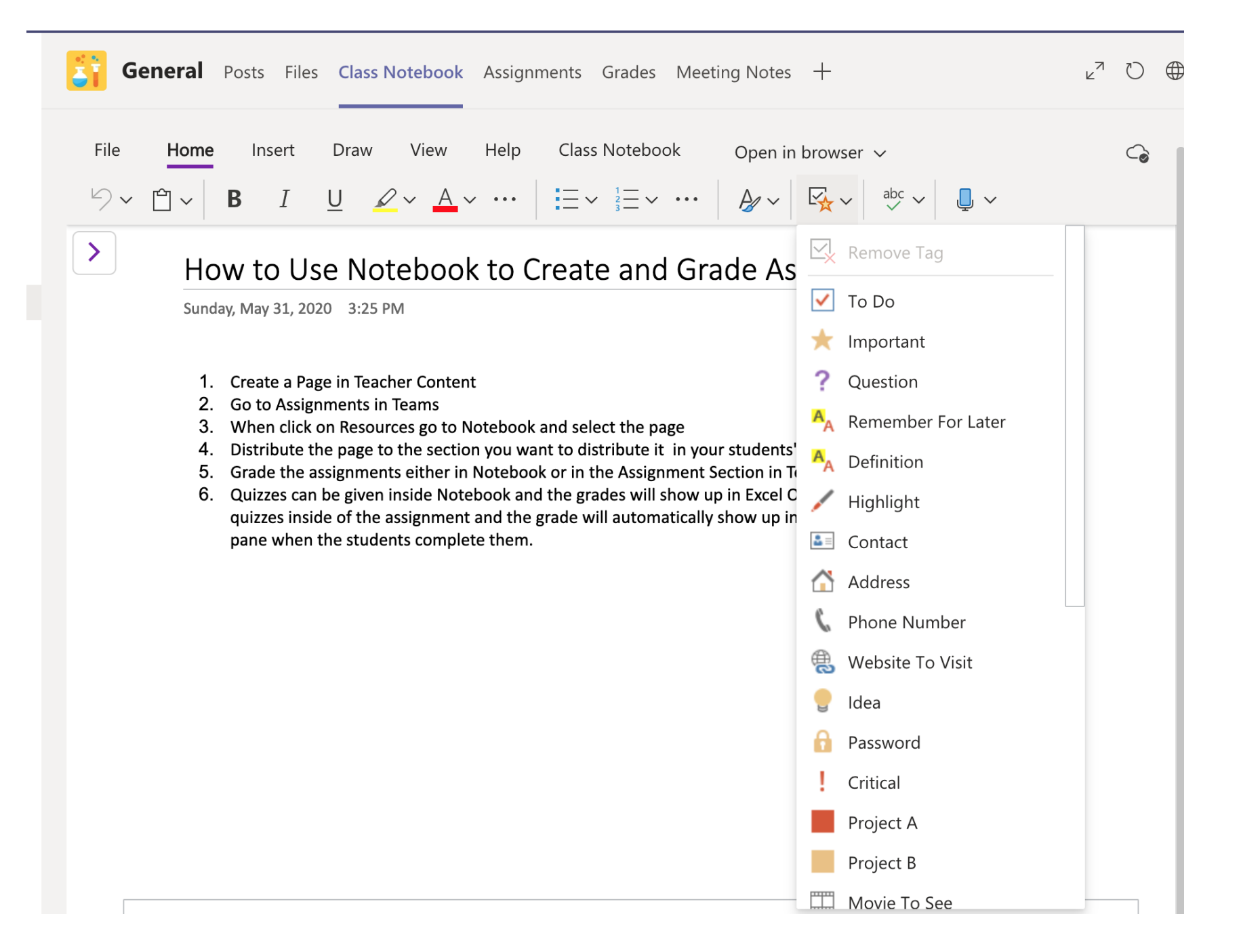

## What can you do in the Draw tab?

| Ar | Imations Slide Snow Review View & Tell me                                                                                                    | Ing Share II Ly Comment |
|----|----------------------------------------------------------------------------------------------------|-------------------------|
| 2  | Search or type a command                                                                                                    |                         |
|    | <b>General</b> Posts Files Class Notebook Assignments Grades Meeting Notes +                                                                                                    | r r                     |
|    | File Home Insert <b>Draw</b> View Help Class Notebook Open in browser 🗸                                                                                                    | G                       |
|    | $\mathbb{A}^{\mathrm{I}} \square \mathbb{A} \gg \mathbb{P} \square \mathbb{A} = \mathbb{A} = $ |                         |
|    | <ol> <li>Sunday, May 31, 2020 3:25 PM</li> <li>Create a Page in Teacher Content</li> <li>Go to Assignments in Teams</li> <li>When click on Resources go to Notebook and select the page</li> <li>Distribute the page to the section you want to distribute it in your students' notebooks</li> <li>Grade the assignments either in Notebook or in the Assignment Section in Teams</li> <li>Quizzes can be given inside Notebook and the grades will show up in Excel OR you can give the quizzes inside of the assignment and the grade will automatically show up in the assignment grade pane when the students complete them.</li> </ol>                                                                                                    | e                       |

Demonstrate the Math Feature

#### Math feature

- Takes handwritten equations and converts them to text
- Solves and Graphs the equations
  - The solution and the graphs can be inserted into the page fo the notebook

# Handwriting in the Notebook

- You can hand write notes into the Notebook
  - Using
    - Promethean or Smart Board
    - touch screen laptop
    - tablet or cell phone

## What can you do in the Insert tab?

|                      | Slide Snow Review View & Tell me                                                                                                    | commen با          |
|----------------------|----------------------------------------------------------------------------------------------------|--------------------|
| 2                    | Search or type a command                                                                                                    |                    |
| <mark>ട്ട</mark> ് ദ | General Posts Files Class Notebook Assignments Grades Meeting Notes +                                                                                        | r <sub>r</sub> a D |
| File                 | Home Insert Draw View Help Class Notebook Open in browser V                                                                                                  | G                  |
| •                    | How to Use Notebook to Create and Grade Assignments                                                                                                    |                    |
|                      | <ol> <li>Create a Page in Teacher Content</li> <li>Go to Assignments in Teams</li> <li>When click on Resources go to Notebook and select the page</li> </ol> |                    |
|                      | 4. Distribute the page to the section you want to distribute it in your students' notebooks                                                                  |                    |

#### Files that can be inserted

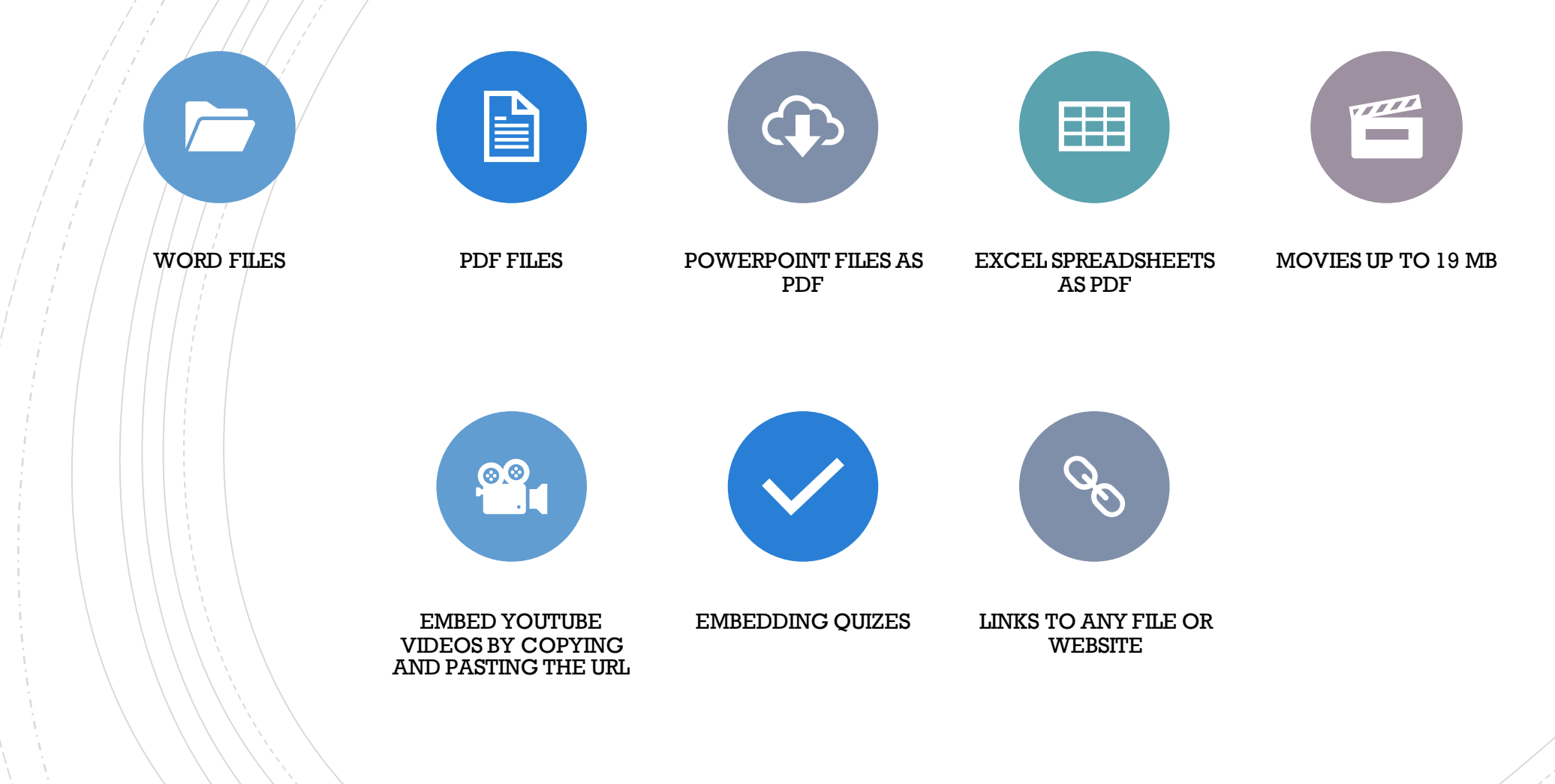

## What can you do in the View tab?

| ile Home Iı                                                                                                    | isert Draw View                                                                                                    | Help Class Noteb                                                                                                    | book Open in brows                                                                                                    | er 🗸                                                                                                    |             |
|----------------------------------------------------------------------------------------------------|----------------------------------------------------------------------------------------------------|----------------------------------------------------------------------------------------------------|----------------------------------------------------------------------------------------------------|----------------------------------------------------------------------------------------------------|-------------|
| Navigation Panes                                                                                                    | ∽ 🖓 Immersive Re                                                                                                    | ader 🗐 Reading Vie                                                                                                    | w 🖄 Page Color 🗸                                                                                                    | Page Versions •                                                                                                    |             |
| Bugs i                                                                                                    | n the Software                                                                                                    | 2                                                                                                    |                                                                                                    |                                                                                                    |             |
| Sunday, Ma                                                                                                    | y 31, 2020 3:12 AM                                                                                                    |                                                                                                    |                                                                                                    |                                                                                                    |             |
|                                                                                                    |                                                                                                    |                                                                                                    |                                                                                                    |                                                                                                    |             |
| 1 W/b/                                                                                                    | n incorting a file it only all                                                                                                    | lows you to upload a file fi                                                                                                    | rom your computer. If you y                                                                                                    | vant to accoss                                                                                                    |             |
| files                                                                                                    | from OneDrive, download                                                                                                    | d the app to your compute                                                                                                    | er.                                                                                                    | Want to access                                                                                                    |             |
| 2. Inse                                                                                                    | rting Power point, Excel fil                                                                                                    | le has to be inserted as a P                                                                                                    | PDF. The Notebook in Comp                                                                                                    | uter Teams app                                                                                                    |             |
|                                                                                                    | •                                                                                                    |                                                                                                    |                                                                                                    |                                                                                                    |             |
| will                                                                                                    | NOT do it. Using Noteboo                                                                                                    | ok in online Teams will NOT                                                                                                    | T do it. You have to use the                                                                                                    | OneNote app                                                                                                    |             |
| will<br>on t<br>3. Inse                                                                                                    | NOT do it. Using Noteboo<br>ne computer and it will au<br>rting Forms into a page wi                                                                                                    | ok in online Teams will NOT<br>Itomatically convert the Po<br>ith the Computer Teams as                                                                                                    | T do it. You have to use the ower Point and Excel with a pp does not work. You have                                                                                                    | OneNote app<br>PDF of the file<br>to do it on the                                                                                                |             |
| will<br>on t<br>3. Inse<br>onli                                                                                                    | NOT do it. Using Noteboo<br>ne computer and it will au<br>rting Forms into a page wi<br>ne version of Teams.                                                                                                    | ok in online Teams will NOT<br>itomatically convert the Po<br>ith the Computer Teams an                                                                                                    | T do it. You have to use the ower Point and Excel with a pp does not work. You have                                                                                                    | OneNote app<br>PDF of the file<br>to do it on the                                                                                                |             |
| will<br>on t<br>3. Inse<br>onli<br>4. Inse                                                                                                    | NOT do it. Using Noteboo<br>ne computer and it will au<br>rting Forms into a page wi<br>ne version of Teams.<br>rt File Print out is for BOTH                                                                                                    | ok in online Teams will NOT<br>itomatically convert the Po<br>ith the Computer Teams ap<br>H PDF and Word documen                                                                                                    | T do it. You have to use the<br>ower Point and Excel with a<br>pp does not work. You have                                                                                                    | OneNote app<br>PDF of the file<br>to do it on the                                                                                                |             |
| will<br>on t<br>3. Inse<br>onli<br>4. Inse<br>5. You<br>into                                                                                                    | NOT do it. Using Noteboo<br>ne computer and it will au<br>rting Forms into a page wi<br>ne version of Teams.<br>rt File Print out is for BOTH<br>can copy and paste YouTu<br>the page                                                                                                    | ok in online Teams will NOT<br>itomatically convert the Po<br>ith the Computer Teams a<br>H PDF and Word documen<br>be video links right into th                                                                                                    | T do it. You have to use the<br>ower Point and Excel with a<br>pp does not work. You have<br>its<br>he page and the video embe                                                                                                    | OneNote app<br>PDF of the file<br>to do it on the<br>ds itself right                                                                             |             |
| will<br>on t<br>3. Inse<br>onli<br>4. Inse<br>5. You<br>into<br>6. Can                                                                                                    | NOT do it. Using Noteboo<br>ne computer and it will au<br>rting Forms into a page wi<br>ne version of Teams.<br>rt File Print out is for BOTH<br>can copy and paste YouTu<br>the page.<br>not embed anything you w                                                                                                    | ok in online Teams will NOT<br>itomatically convert the Po<br>ith the Computer Teams an<br>H PDF and Word documen<br>be video links right into th<br>vant.                                                                                                    | T do it. You have to use the<br>ower Point and Excel with a<br>pp does not work. You have<br>its<br>he page and the video embe                                                                                                    | OneNote app<br>PDF of the file<br>to do it on the<br>ds itself right                                                                             |             |
| will<br>on t<br>3. Inse<br>onlii<br>4. Inse<br>5. You<br>into<br>6. Can<br>7. Sync                                                                                                    | NOT do it. Using Noteboo<br>ne computer and it will au<br>rting Forms into a page wi<br>ne version of Teams.<br>rt File Print out is for BOTH<br>can copy and paste YouTu<br>the page.<br>not embed anything you w<br>ing gets clunky and adding                                                                               | ok in online Teams will NOT<br>itomatically convert the Po<br>ith the Computer Teams an<br>H PDF and Word documen<br>be video links right into th<br>vant.<br>g pages to all the students                                                                                                    | T do it. You have to use the<br>ower Point and Excel with a<br>pp does not work. You have<br>its<br>he page and the video embe<br>s' notebooks takes a long tin                                                                                                    | OneNote app<br>PDF of the file<br>to do it on the<br>ds itself right<br>ne.                                                                      |             |
| will<br>on t<br>3. Inse<br>onli<br>4. Inse<br>5. You<br>into<br>6. Can<br>7. Sync<br>8. Can<br>9 The                                                                                                    | NOT do it. Using Noteboo<br>ne computer and it will au<br>rting Forms into a page wi<br>ne version of Teams.<br>It File Print out is for BOTH<br>can copy and paste YouTu<br>the page.<br>Not embed anything you w<br>ing gets clunky and adding<br>combine assignments into<br>Teams ann online only all                      | ok in online Teams will NOT<br>itomatically convert the Po<br>ith the Computer Teams an<br>H PDF and Word documen<br>be video links right into th<br>vant.<br>g pages to all the students<br>o HW section of the notebr                                                                                                    | T do it. You have to use the<br>ower Point and Excel with a<br>pp does not work. You have<br>its<br>he page and the video embe<br>s' notebooks takes a long tin<br>ook.                                                                                                    | OneNote app<br>PDF of the file<br>to do it on the<br>ds itself right<br>ne.                                                                      |             |
| will<br>on t<br>3. Inse<br>onlii<br>4. Inse<br>5. You<br>into<br>6. Can<br>7. Synd<br>8. Can<br>9. The<br>rem                                                                                                    | NOT do it. Using Noteboo<br>he computer and it will au<br>rting Forms into a page wi<br>he version of Teams.<br>rt File Print out is for BOTH<br>can copy and paste YouTu<br>the page.<br>hot embed anything you w<br>ing gets clunky and adding<br>combine assignments into<br>Teams app online only allo<br>by students.     | ok in online Teams will NOT<br>itomatically convert the Po<br>ith the Computer Teams an<br>H PDF and Word documen<br>be video links right into th<br>vant.<br>g pages to all the students<br>o HW section of the notebo<br>ows you to Manage your T                                                                                       | T do it. You have to use the<br>ower Point and Excel with a<br>pp does not work. You have<br>its<br>he page and the video embe<br>s' notebooks takes a long tin<br>ook.<br>Teams. It will not allow you t                                                                                                    | OneNote app<br>PDF of the file<br>to do it on the<br>ds itself right<br>ne.                                                                      |             |
| <ul> <li>will on t</li> <li>3. Inse</li> <li>onli</li> <li>4. Inse</li> <li>5. You into</li> <li>6. Can</li> <li>7. Synd</li> <li>8. Can</li> <li>9. The rem</li> </ul>                                                                                                  | NOT do it. Using Noteboo<br>ne computer and it will au<br>rting Forms into a page wi<br>ne version of Teams.<br>rt File Print out is for BOTH<br>can copy and paste YouTu<br>the page.<br>not embed anything you w<br>ing gets clunky and adding<br>combine assignments into<br>Teams app online only allo<br>ove students.    | ok in online Teams will NOT<br>itomatically convert the Po<br>ith the Computer Teams an<br>H PDF and Word documen<br>be video links right into th<br>vant.<br>g pages to all the students<br>o HW section of the notebo<br>ows you to Manage your T                                                                                       | T do it. You have to use the<br>ower Point and Excel with a<br>pp does not work. You have<br>its<br>ie page and the video embe<br>s' notebooks takes a long tin<br>ook.<br>Teams. It will not allow you t                                                                                                    | OneNote app<br>PDF of the file<br>to do it on the<br>ds itself right<br>ne.                                                                      |             |
| <ul> <li>will on t</li> <li>3. Inse onli</li> <li>4. Inse</li> <li>5. You into</li> <li>6. Can</li> <li>7. Synd</li> <li>8. Can</li> <li>9. The rem</li> </ul>                                                                                                    | NOT do it. Using Noteboo<br>he computer and it will au<br>rting Forms into a page wi<br>he version of Teams.<br>It File Print out is for BOTH<br>can copy and paste YouTu<br>the page.<br>Not embed anything you wi<br>ing gets clunky and adding<br>combine assignments into<br>Teams app online only allo<br>ove students.   | ok in online Teams will NOT<br>itomatically convert the Po-<br>ith the Computer Teams and<br>H PDF and Word document<br>be video links right into the<br>vant.<br>g pages to all the students<br>o HW section of the notebro<br>ows you to Manage your Te<br>ows you to Manage your Te                                                    | T do it. You have to use the ower Point and Excel with a pp does not work. You have the page and the video embers' notebooks takes a long timook.<br>Teams. It will not allow you the page and the video embers' have books takes a long timook.                                                                                                    | OneNote app<br>PDF of the file<br>to do it on the<br>ds itself right<br>ne.<br>to add or<br>(5) Pear: X   = Export a X   +                       |             |
| will<br>on t<br>3. Inse<br>onlii<br>4. Inse<br>5. You<br>into<br>6. Can<br>7. Sync<br>8. Can<br>9. The<br>rem                                                                                                    | NOT do it. Using Noteboo<br>he computer and it will au<br>rting Forms into a page wi<br>he version of Teams.<br>It File Print out is for BOTH<br>can copy and paste YouTul<br>the page.<br>Not embed anything you wi<br>ing gets clunky and adding<br>combine assignments into<br>Teams app online only allo<br>bove students. | Ak in online Teams will NOT<br>itomatically convert the Po-<br>ith the Computer Teams and<br>H PDF and Word document<br>be video links right into the<br>vant.<br>g pages to all the students<br>of HW section of the noteboo<br>ows you to Manage your Te<br>i OneNotit X PowerPo X Stad                                                 | T do it. You have to use the<br>ower Point and Excel with a<br>pp does not work. You have<br>its<br>he page and the video embe<br>of notebooks takes a long tim<br>ook.<br>Teams. It will not allow you to<br>by E × Class N: × • • • (6) Mic: × •                                                                                                    | OneNote app<br>PDF of the file<br>to do it on the<br>ds itself right<br>ne.<br>to add or<br>(5) Peer X : Export X +<br>Concentration Calorie     |             |
| <ul> <li>will on t</li> <li>3. Inse onli</li> <li>4. Inse</li> <li>5. You into</li> <li>6. Can</li> <li>7. Synd</li> <li>8. Can</li> <li>9. The rem</li> <li>Recent ×</li> <li>C @ Recent ×</li> <li>C @ Recent ×</li> <li>C @ Recent ×</li> <li>C @ Recent ×</li> </ul> | NOT do it. Using Noteboo<br>he computer and it will au<br>rting Forms into a page wi<br>he version of Teams.<br>rt File Print out is for BOTH<br>can copy and paste YouTul<br>the page.<br>not embed anything you w<br>ing gets clunky and adding<br>combine assignments into<br>Teams app online only allo<br>bove students.  | to a nonline Teams will NOT<br>itomatically convert the Po-<br>ith the Computer Teams and<br>H PDF and Word document<br>be video links right into the<br>vant.<br>g pages to all the students<br>o HW section of the notebro<br>ows you to Manage your Te<br>I OneNote X @ PowerP: X @ Sand                                               | T do it. You have to use the power Point and Excel with a pp does not work. You have the page and the video embers' notebooks takes a long timook.<br>Teams. It will not allow you the page and the video embers' and the video embers' and the video | OneNote app<br>PDF of the file<br>to do it on the<br>ds itself right<br>ne.<br>to add or<br>(5) Pear × Export × +<br>w Swimming Calorie          | 2           |
| <ul> <li>will on t</li> <li>3. Inse onli</li> <li>4. Inse</li> <li>5. You into</li> <li>6. Can</li> <li>7. Synd</li> <li>8. Can</li> <li>9. The rem</li> <li>Recent - ×</li> <li>C @ @ oneno</li> <li>Foods List</li> </ul>                                              | NOT do it. Using Noteboo<br>ne computer and it will au<br>rting Forms into a page wi<br>ne version of Teams.<br>rt File Print out is for BOTH<br>can copy and paste YouTul<br>the page.<br>not embed anything you w<br>ing gets clunky and adding<br>combine assignments into<br>Teams app online only allo<br>ove students.   | ok in online Teams will NOT<br>itomatically convert the Po-<br>ith the Computer Teams ap<br>H PDF and Word documen<br>be video links right into th<br>vant.<br>g pages to all the students<br>o HW section of the notebo<br>ows you to Manage your To<br>N Section of the notebo<br>ows you to Manage your To<br>OneNote X PowerPo X Sand | T do it. You have to use the power Point and Excel with a pp does not work. You have the page and the video embered by notebooks takes a long timook.<br>Teams. It will not allow you the second second s | OneNote app<br>PDF of the file<br>to do it on the<br>ds itself right<br>ne.<br>to add or<br>(5) Pear × : : Export × : +<br>(6) @ ? SAGHAFI-EZAZ, | :<br>2<br>5 |

Create a Page in Teacher Content Go to Assignments in Teams

When click on

Resources go to

Notebook and select

the page

8

Distribute the page to the section you want to distribute it in your students' noteboooks Grade the assignments either in Notebook or in the Assignment Section in Teams

Quizzes can be given inside Notebook and the grades will show up in Excel OR you can give the quizzes inside of the assignment section in Teams and the grade will automatically show up in the assignment grade pane when the students complete them.

How to Use Notebook to Create and Grade Assignments

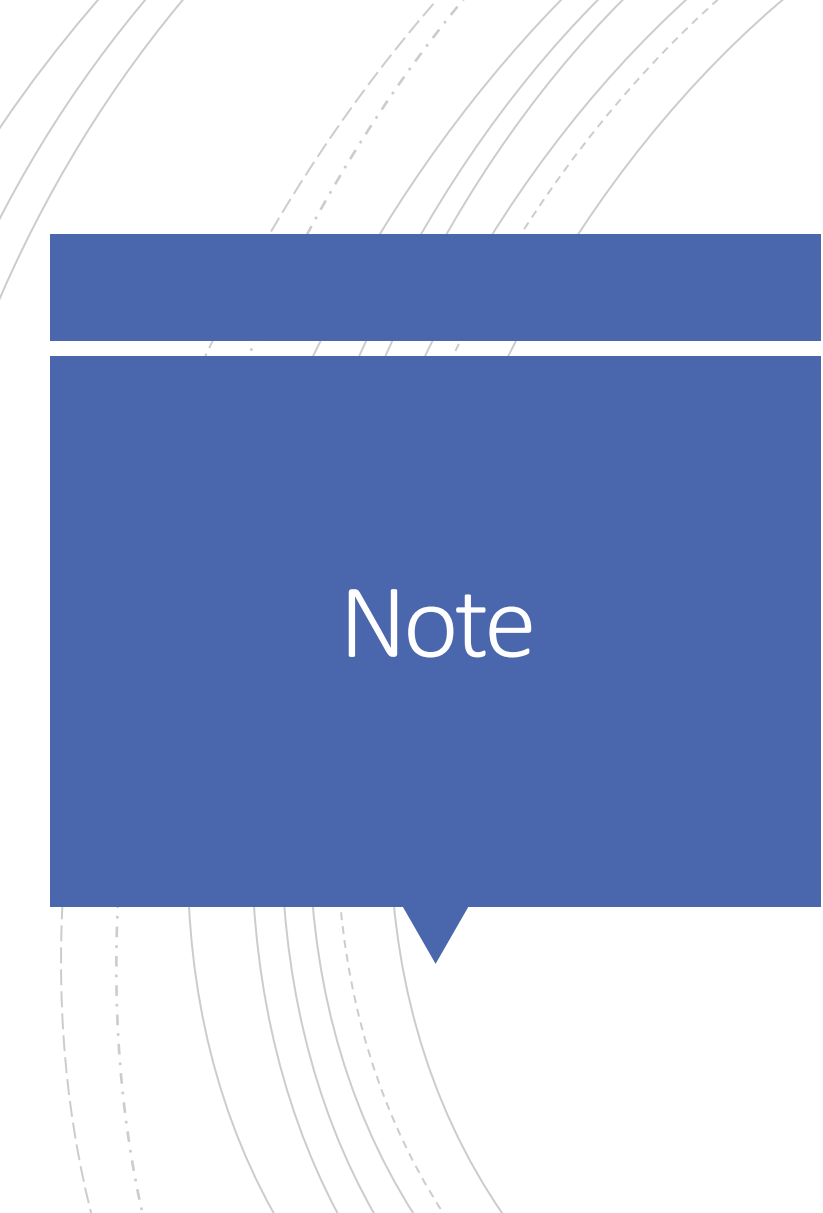

- When you grade an assignment in the notebook it is locked until you return the assignment
- After it is returned the student can revise the assignment and turn it in again

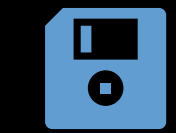

You can create a backup copy of your Notebook to OneDrive

#### How to Download the Entire Notebook

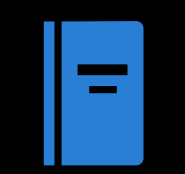

Go to the online OneNote app and click on Class Notebooks

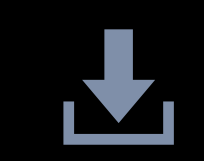

You should create a backup since OneDrive does not have your Notebooks there. Notebooks are automatically saved in the OneNote app.

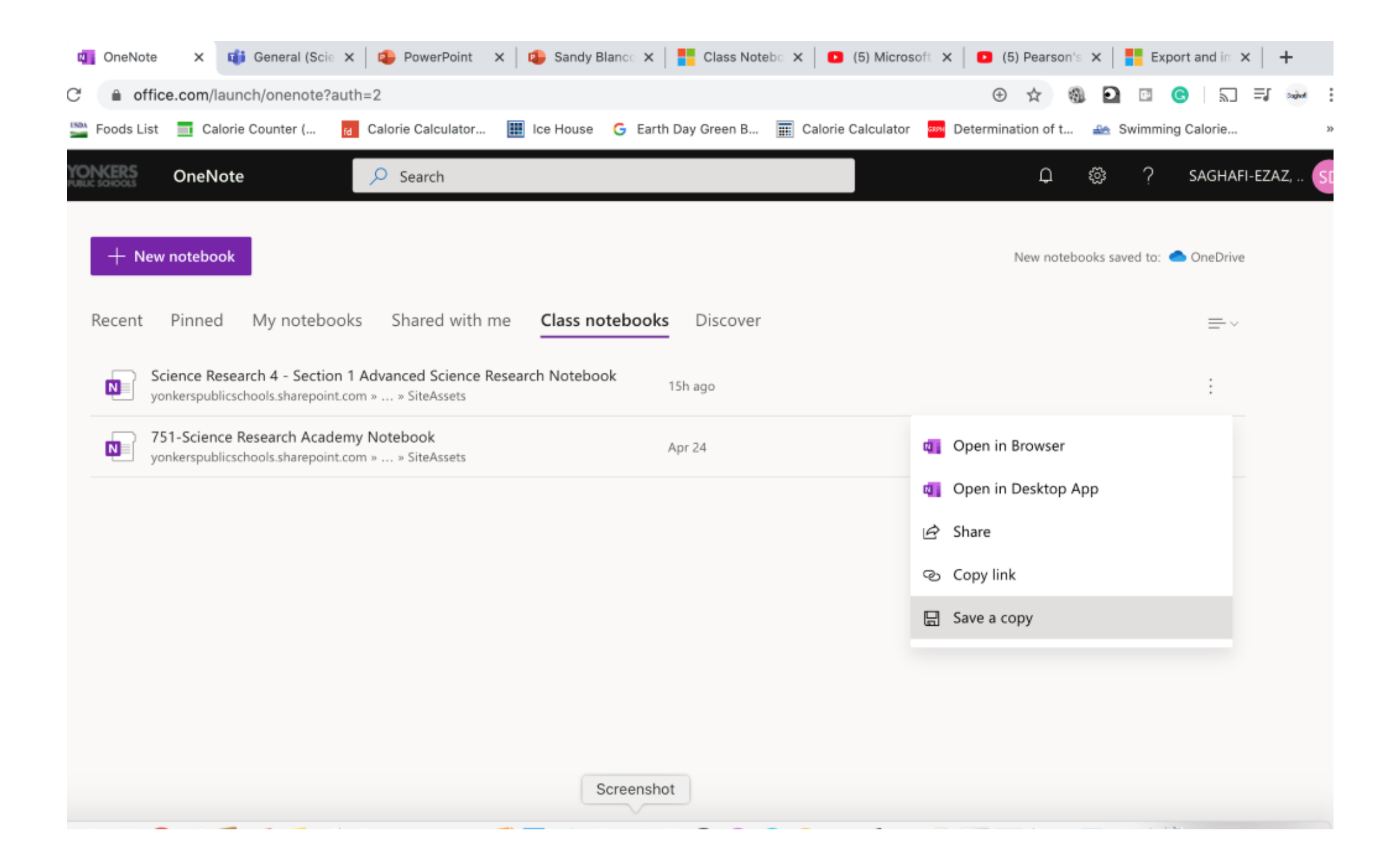

#### How to Print a Page

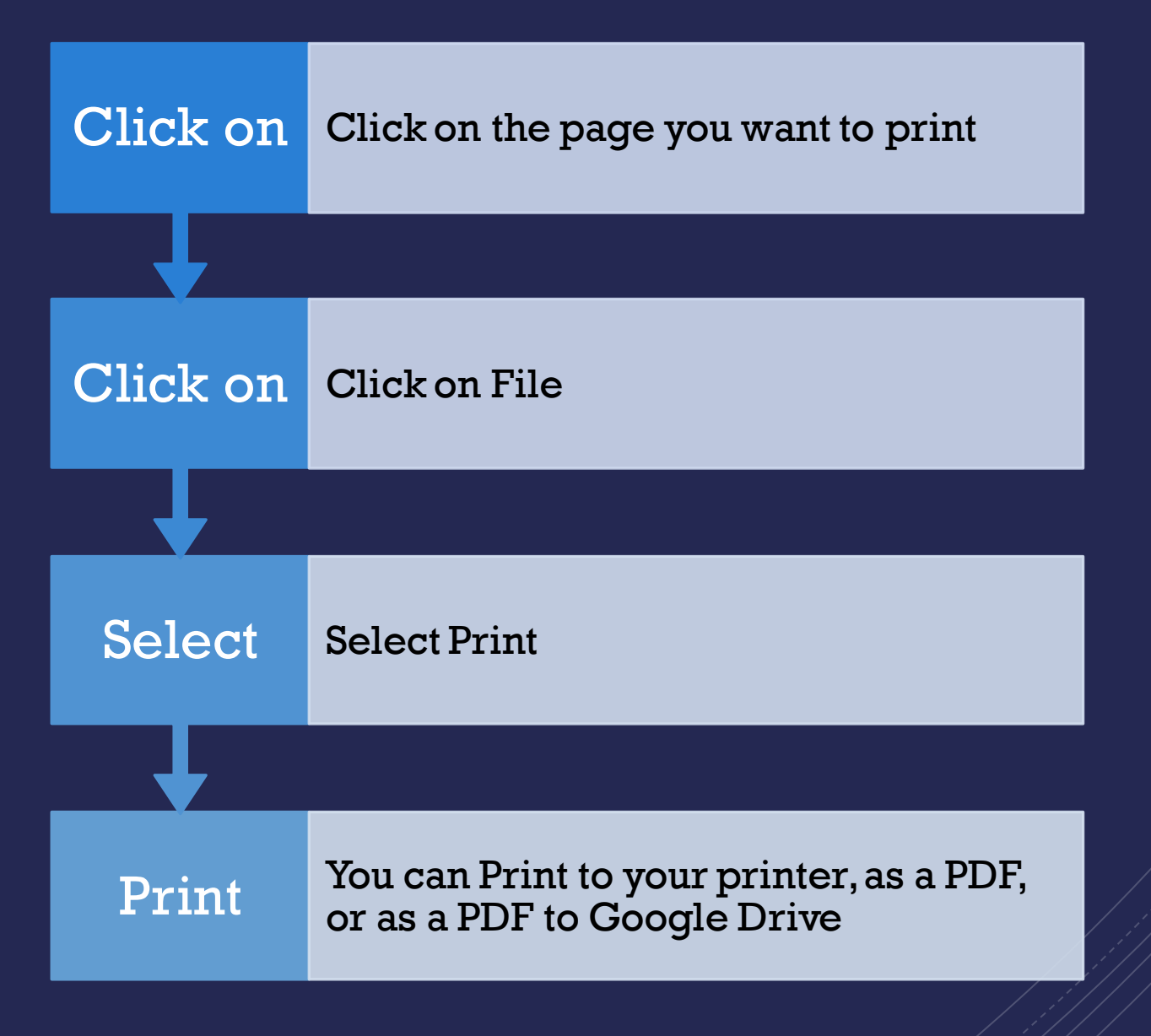

| 💶 Excel 🛛 🗙 | General (S 🗙                                          | Science Re X                                            | 😰 PowerPoin 🗙                      | 🤹 Sandy Blar 🗙     | Clas     | ss Note 🗙 🛛 💽 (5) Mic | eros 🗙 🔁 (5) | Pearso × (    | move | page X          | +         |
|-------------|-------------------------------------------------------|---------------------------------------------------------|------------------------------------|--------------------|----------|-----------------------|--------------|---------------|------|-----------------|-----------|
| C 🔒 yonkers | publicschools.share                                   | point.com/sites/Sec                                     | ction_418992/_layo                 | outs/15/Doc.aspx?s | ourcedoo | ={8874a2fd-31b1-46    | 5b-bd ☆      | () D D        | G    | 2 =             | and a     |
| Foods       | SUI2020<br>How to dow                                 | nload the entire No                                     | ourNee                             |                    |          | Print                 |              | 1 sheet of p  | aper | orie<br>GHAFI-E | ZAZ, DEAI |
|             | You can Download th<br>Open the Notebook in<br>Select | e whole notebook as a PDF.<br>n the app or the Browser. |                                    |                    |          | Destination           | 🖶 Canon T    | FR8500 series | •    | G               | යි Sha    |
|             |                                                       |                                                         |                                    |                    |          | Pages                 | All          |               | *    | <u> </u>        |           |
|             |                                                       |                                                         |                                    |                    |          | Layout                | Portrait     |               | *    |                 |           |
|             |                                                       |                                                         |                                    |                    |          | Color                 | Color        |               | *    |                 |           |
|             |                                                       |                                                         |                                    |                    |          | More settings         |              |               | ~    |                 |           |
|             |                                                       |                                                         |                                    |                    |          |                       |              |               |      |                 |           |
|             |                                                       |                                                         |                                    |                    |          |                       |              |               |      |                 |           |
|             |                                                       |                                                         |                                    |                    |          |                       |              |               |      |                 |           |
|             | https://yonkerspublicschools.sharepoint.co            | nn/sites/Section_418992/Jayonts/15/Doc.opx              | Seurcedoc=(8874a266-31b1-465b-b80b | Screenshot         |          |                       | C            | ancel Pr      | int  |                 |           |

| 💶 Exc | el 🗙 🛛 📬 General (S 🗙                                                                                                    | 💶 Science R 🗙 😰 PowerPoint X 🛛 😰 Sandy Blart X 🛛 🏪 Class Note X 👘 💽 (5) Microsof X 👘 | 🖸 (5) Pea | arso 🗙 📔   | G move | e page 🗙   | +         |     |
|-------|----------------------------------------------------------------------------------------------------|--------------------------------------------------------------------------------------|-----------|------------|--------|------------|-----------|-----|
| C 🔒   | yonkerspublicschools.share                                                                                                    | coint.com/sites/Section_418992/_layouts/15/Doc.aspx?sourcedoc={8874a2fd-31b1-465b-bd | \$        |            | G      | 2          | =J saint  | :   |
| Food  | IS 5/31/2020                                                                                                    | OveNize Print                                                                        |           | 1 sheet of | aper   | orie       |           | 30  |
|       | How to down<br>Sunday, May 31, 2020 31                                                                                                    | Select a destination                                                                 |           |            |        | GHAFI-     | EZAZ, DEA | N   |
|       | You can Download the +<br>Open the Notebook in th<br>Select Print                                                                                                    | Showing destinations for dsaghafiez@gmail.com -                                      | See more  |            | •      | G          | 🖻 Sha     | are |
|       | C (a parampidication parameteristication parameteristicati parameteristication parameteristication parame | Q Search destinations                                                                |           |            | •      | <b>.</b> ~ |           |     |
|       | Kan Lin di<br>Marina Salah<br>Marina Salah                                                                                                    | Save as PDF                                                                          |           |            |        |            |           |     |
|       |                                                                                                    | Canon TR8500 series Canon TR8500 series-AirPrint                                     |           |            |        |            |           |     |
|       |                                                                                                    | Save to Google Drive Save your document as a PDF in Google Drive                     | ait       |            | •      |            |           |     |
|       |                                                                                                    | Canon iPF680 Dean's MacBook Pro                                                      |           |            | Ţ      |            |           |     |
|       |                                                                                                    | 💼 Canon PRO-4000 Dean's MacBook Pro                                                  |           |            |        |            |           |     |
|       |                                                                                                    | EPSON ET-4550 Series EPSON ET-4550 Series                                            |           |            | ~      |            |           |     |
|       |                                                                                                    | FAX EPSON ET-4550 Series (IP) EPSON ET-4550 Series                                   |           |            |        | -          |           |     |
|       |                                                                                                    | Photosmart 7520 series HP Photosmart 7520 series-AirPrint                            |           |            |        | 1.1        |           |     |
|       |                                                                                                    |                                                                                      |           |            |        | , DEAN     |           |     |
|       |                                                                                                    |                                                                                      |           |            |        | 3 Share    |           |     |
|       |                                                                                                    |                                                                                      |           |            |        |            |           |     |
|       |                                                                                                    |                                                                                      |           |            |        |            |           |     |
|       |                                                                                                    | Manage                                                                               |           |            |        |            |           |     |
|       |                                                                                                    | Sereenshet                                                                           | Canr      |            | rint   |            |           |     |
|       | https://yonkenpublicschools.ohmepoint.co                                                                                                    | minise/Section_418992/Jayonts/15/Dec.app/Sourcedoc=(8874e261-31b1-465b-bd0)          | Call      |            |        |            |           |     |

#### Bugs and Limitations in the Software

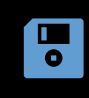

When inserting a file it only allows you to upload a file from your computer. If you want to access files from OneDrive, download the OneDrive app to your computer.

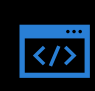

The OneNote app on the computer will automatically convert Power Point and Excel files to a PDF file, NOT the online version

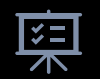

Inserting Forms (Quizzes or surveys) into a page can only be viewed on the online version of Teams.

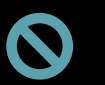

Cannot embed anything you want.

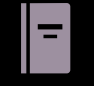

Syncing gets clunky and adding pages to all the students' notebooks takes a long time.

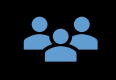

The Teams app online only allows you to Manage your Teams. It will not allow you to add or remove students.

## Bugs and Limitations in the Software 2

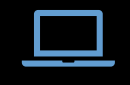

Cannot find a way to import a Notebook. May not be available for Mac

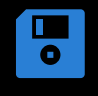

You can only save a Notebook Backup to OneDrive.

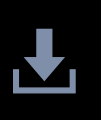

There is a workaround to download it to your computer. After creating a Notebook backup in OneDrive open the created Notebook folder, click on the download button and all the Notebooks are downloaded as a .zip files.

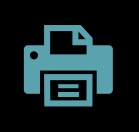

You can only print a single page within a section in OneNote for Mac. You cannot print a PDF of the entire notebook. Maybe in Windows?

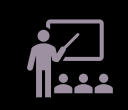

No way to escape out of Reading View within Teams. Must close out of Notebook and open the Notebook up again.

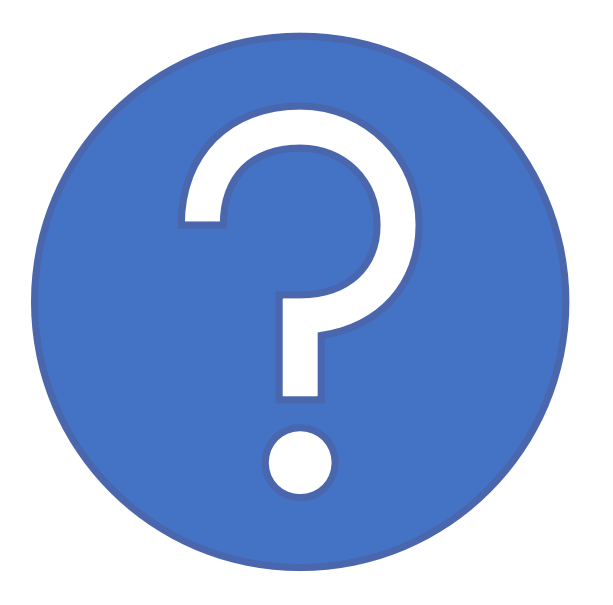

#### Questions

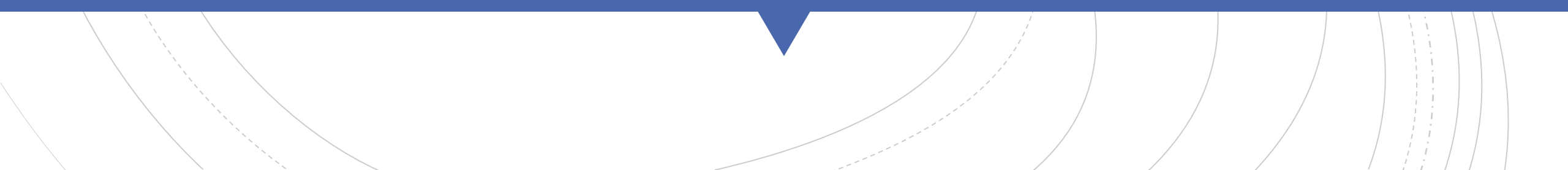